Manual Version 01-JUL-2021

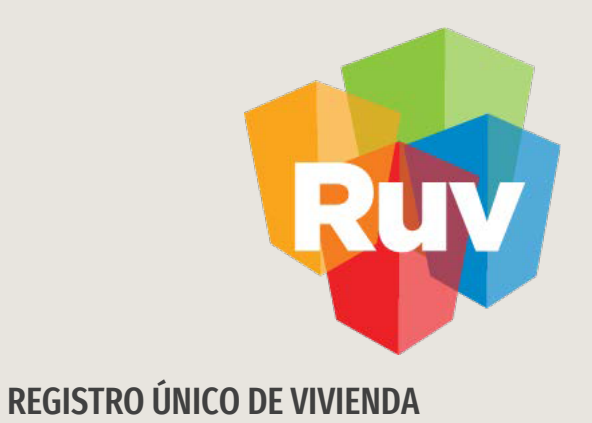

# ACEPTACIÓN O RECHAZO DE ORDEN DE VERIFICACIÓN Y VERIFICACIÓN DOCUMENTAL

VERIFICADOR

Tecnologías y datos por el derecho a la vivienda

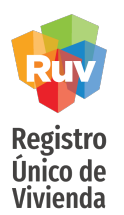

# INTRODUCCIÓN

La asignación de las ordenes de verificación es realizada por el sistema de forma automática y aleatoria de acuerdo a los Lineamientos de la Verificacion de Obra de Infonavit

INDICE

Acceso al sistema 3

Opciones para aceptar o rechazar una OV 5

**Consideraciones** 9

Revisión documental \_\_\_\_\_1

Estatus de una revisión documental \_\_\_\_\_16

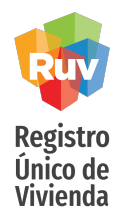

El sitio de Internet portal.ruv.org.mx será la ventanilla única para la realización de procesos operativos y aplicativos de RUV.

Diríjase a *SOY VERIFICADOR + ORDEN DE VERIFICACION + ACCEDER AL APLICATIVO ORDENES DE VERIFICACION*.

|     | Soy verificador                                                                                                    | Registro de empresa                                                                                                    |                                                                                                 |                                                                                          |                                                                                  |                                      |                          |                                                                                               |                        |    |
|-----|----------------------------------------------------------------------------------------------------|----------------------------------------------------------------------------------------------------|-------------------------------------------------------------------------------------------------|------------------------------------------------------------------------------------------|----------------------------------------------------------------------------------|--------------------------------------|--------------------------|-----------------------------------------------------------------------------------------------|------------------------|----|
|     | Soy ejecutor de obra                                                                                                    | Verificación de obra                                                                                                    |                                                                                                 |                                                                                          |                                                                                  |                                      |                          |                                                                                               |                        |    |
| 1-  | Sov promotor                                                                                                    | Pago de verificación                                                                                                    | _                                                                                               |                                                                                          |                                                                                  |                                      |                          |                                                                                               |                        |    |
|     | Soy valuador                                                                                                    | Consulta INEX                                                                                                    | DEN                                                                                             | <b>DE VERII</b>                                                                          | FICACIÓN                                                                         |                                      |                          |                                                                                               |                        |    |
|     |                                                                                                    | Recursos geográficos                                                                                                    |                                                                                                 |                                                                                          |                                                                                  |                                      |                          |                                                                                               |                        |    |
|     |                                                                                                    | -                                                                                                    |                                                                                                 |                                                                                          | ÷                                                                                |                                      |                          |                                                                                               |                        |    |
| 100 |                                                                                                    |                                                                                                    |                                                                                                 |                                                                                          |                                                                                  |                                      |                          |                                                                                               |                        |    |
| -   |                                                                                                    |                                                                                                    |                                                                                                 |                                                                                          |                                                                                  |                                      |                          |                                                                                               |                        |    |
| R   | legistro de un grupo<br>legal y                                                                                                    | de viviendas para<br>la calidad de todo                                                                                                    | que un verific<br>el proceso, al                                                                | ador supervise s<br>final del cual se                                                    | u proceso const<br>obtendrá el Dict                                              | ructivo, a<br>amen Téc               | fin de log<br>nico Únic  | grar la cert<br>o ( <b>DTU</b> ).                                                             | eza técnico            | D- |
| R   | egistro de un grupo<br>legal y                                                                                                    | de viviendas para<br>la calidad de todo                                                                                                    | que un verific<br>el proceso, al<br>DIA                                                         | ador supervise s<br>final del cual se<br>GRAMA DEL PR                                    | u proceso const<br>obtendrá el Dict<br>OCESO                                     | ructivo, a<br>tamen Téo              | fin de log<br>nico Únic  | rar la cert<br>o ( <b>DTU</b> ).                                                              | eza técnico            | 0- |
| R   | legistro de un grupo<br>legal y                                                                                                    | de viviendas para<br>la calidad de todo                                                                                                    | que un verific<br>el proceso, al<br>DIA                                                         | ador supervise s<br>final del cual se<br>GRAMA DEL PR                                    | u proceso const<br>obtendrá el Dict<br>OCESO                                     | ructivo, a<br>tamen Téc              | fin de log<br>nico Únic  | grar la cert<br>o ( <b>DTU</b> ).                                                             | eza técnico            | D- |
| R   | egistro de un grupo<br>legal y                                                                                                    | de viviendas para<br>la calidad de todo                                                                                                    | que un verific<br>el proceso, al<br>DIA                                                         | ador supervise s<br>final del cual se<br>GRAMA DEL PR                                    | u proceso const<br>obtendrá el Dict<br>OCESO                                     | ructivo, a<br>tamen Téc              | fin de log<br>mico Únic  | (TAT LA CETT<br>0 (DTU).                                                                      | eza técnico            | 0- |
| R   | egistro de un grupo<br>legal y                                                                                                    | de viviendas para<br>la calidad de todo                                                                                                    | que un verific<br>el proceso, al<br>DIA                                                         | ador supervise s<br>final del cual se<br>GRAMA DEL PR                                    | u proceso const<br>obtendrá el Dict<br>OCESO                                     | ructivo, a<br>tamen Téc              | fin de log<br>mico Únic  | (DTU).                                                                                        | eza técnico            | D- |
| R   | egistro de un grupo<br>legal y<br>Regai y<br>Regai y<br>Re | de viviendas para<br>la calidad de todo                                                                                                    | que un verific<br>el proceso, al<br>DIA<br>DIA<br>Mica cuins<br>triendo has<br>de setticas      | ador supervise s<br>final del cual se<br>GRAMA DEL PR<br>ECO<br>Agenta fons<br>ynomentes | u proceso const<br>obtendrá el Dict<br>OCESO                                     | ructivo, a<br>tamen Téc<br>Daarie ee | fin de log<br>nico Únic  | (Tar la cert<br>o (DTU).                                                                      | eza técnico<br>Materia | D- |
| R   | egistro de un grupo<br>legal y                                                                                                    | de viviendas para<br>la calidad de todo<br>la calidad de todo<br>la calidad de todo<br>se todo<br>se | que un verific<br>el proceso, al<br>DIA<br>DIA<br>Minede Ma<br>de reflication<br>de reflication | GRAMA DEL PR                                                                             | u proceso const<br>obtendrá el Dict<br>OCESO<br>CESO<br>Sites pero<br>Sites pero | ructivo, a<br>tamen Téc<br>Usarie ez | fin de log<br>cnico Únic | grar la cert<br>o (DTU).<br>Sistema confer<br>page, como en fi<br>profile a time<br>vice-mail | neza técnico           | 0- |

Seleccionar botón correspondiente

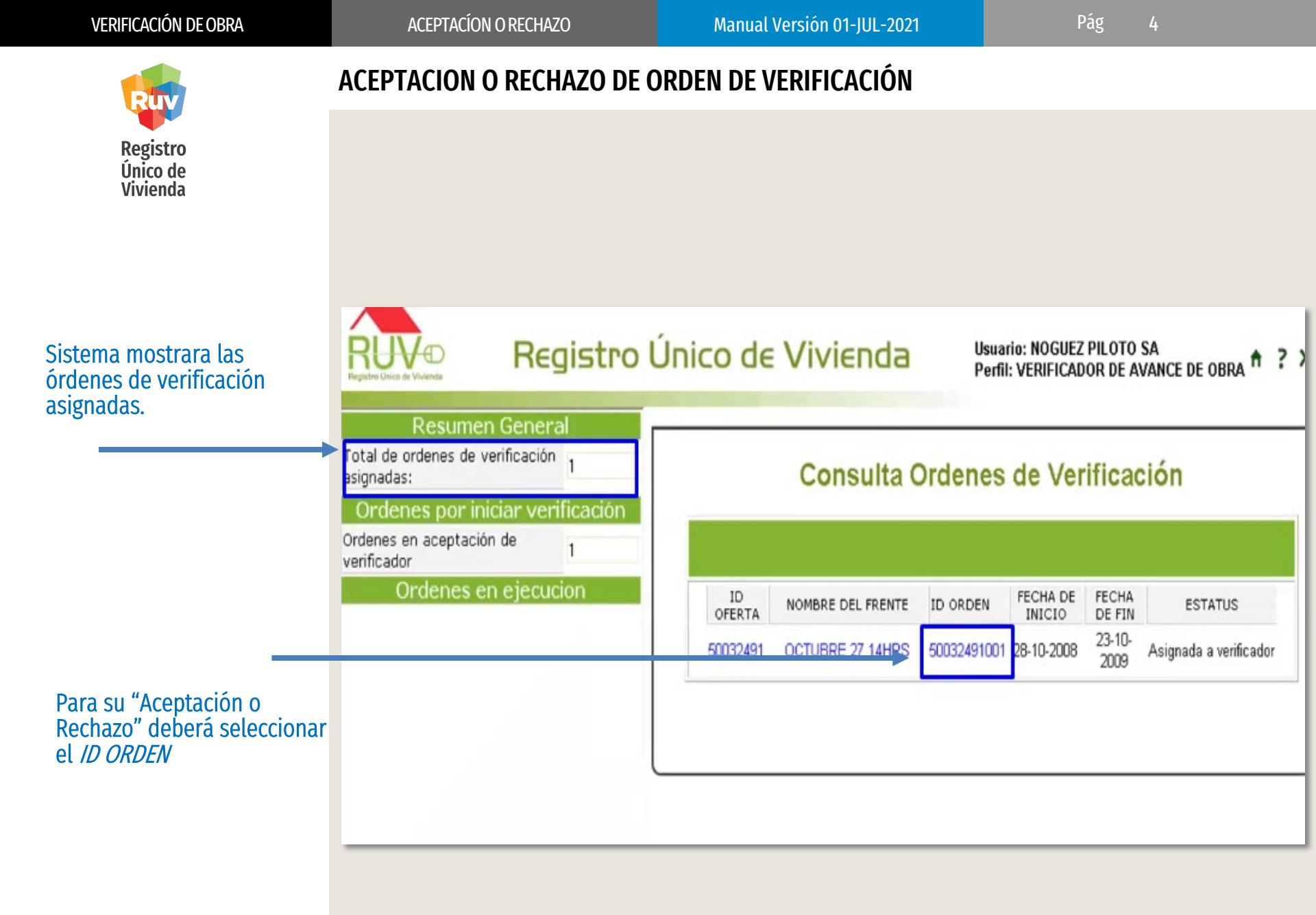

![](_page_4_Picture_1.jpeg)

#### ACEPTACION O RECHAZO DE ORDEN DE VERIFICACIÓN

Al ingresar, el sistema mostrará los datos de la orden asignada con las siguientes opciones:

- Aceptar
- Rechazar
- Regresar

|              |                   | Detal       | les de O                      | rden de Verific        | ación            |                                          |                                    |
|--------------|-------------------|-------------|-------------------------------|------------------------|------------------|------------------------------------------|------------------------------------|
| ID<br>OFERTA | NOMBRE DEL FRENTE | ID ORDEN    | TOTAL DEL<br>MONTO A<br>PAGAR | ESTATUS                | NUM.<br>REPORTES | TOTAL DE LAS<br>VIVIENDAS EN<br>LA ORDEN | TOTAL DE VIVIENDAS<br>EN LA OFERTA |
| 50032491     | OCTUBRE 27 14HRS  | 50032491001 | \$ 53,400                     | Asignada a verificador | 0                | 35                                       | 301                                |

![](_page_5_Picture_4.jpeg)

## ACEPTACION O RECHAZO DE ORDEN DE VERIFICACIÓN

De acuerdo a la respuesta elegida, el sistema arrojara un mensaje de confirmación.

| Al <i>RECHAZAR</i> la orden, se                                     | Def        | talles de Orden de Verificación    |            | G Ordenes de Verificación - Windo                                           |     |
|---------------------------------------------------------------------|------------|------------------------------------|------------|-----------------------------------------------------------------------------|-----|
| elección.                                                           | ID ORDEN   | Windows Internet Explorer          |            | http://credito.infonavit.org.mx/Trenvivienda/jsp                            | e   |
|                                                                     | 0072511001 | ¿Esta seguro de rechazar la orden? |            | Acaba de seleccionar la siguiente orden<br>de verificacion para rechazarla: | er  |
|                                                                     |            | Aceptar Cancelar                   | RE DEL FRE | 50072511001<br>Motivo de Rechazo:                                           |     |
|                                                                     | -          |                                    | 1          | Continuar                                                                   | azi |
| Posteriormente se le<br>solicitara indicar la razón<br>del rechazo. |            |                                    |            | Internet   Modo protegido: desact 4,100% -                                  |     |

![](_page_6_Figure_0.jpeg)

Manual Version 01-JUL-2021

![](_page_7_Picture_3.jpeg)

# **VERIFICACIÓN DOCUMENTAL**

Tecnologías y datos por el derecho a la vivienda

![](_page_8_Picture_1.jpeg)

### Consideraciones

- El proceso de verificacion de obra tiene niveles de servicio para atender ciertos requerimientos como lo son, revisión documental, aceptación o rechazo de la OV etc, estos tiempos están definidos y detallados en el Lineamiento de Verificacion de Obra descrito por Infonavit
- La carga de documentos deberá ser realizada en el sistema donde el verificador podrá revisarlos y en su caso, hacer las observaciones necesarias a dicha documentación
- En caso de rechazo de la OV, se asignara a un nuevo verificador
- IMPORTANTE: Características de sistema Windows XP o superior .
- Mozilla Firefox 2.0 o Internet Explorer 6.0 como míni Flash Player 9 en adelante.
- Procesador tipo Intel Pentium 500 MHz o más rápido 1 GB de RAM o más.
- Autodesk design review (Free DWG viewer).

![](_page_9_Picture_4.jpeg)

El sitio de Internet portal.ruv.org.mx será la ventanilla única para la realización de procesos operativos y aplicativos de RUV.

Diríjase a *SOY VERIFICADOR + ORDEN DE VERIFICACION + ACCEDER AL APLICATIVO ORDENES DE VERIFICACION*.

|   | Soy verificador                                                                | Registro de empresa                     | a -                                                                                                    |                                                                                                    |                                                                                          |                                                                                                    |                                                                                           |                                 |      |
|---|--------------------------------------------------------------------------------|-----------------------------------------|----------------------------------------------------------------------------------------------------|----------------------------------------------------------------------------------------------------|------------------------------------------------------------------------------------------|----------------------------------------------------------------------------------------------------|-------------------------------------------------------------------------------------------|---------------------------------|------|
|   | Soy ejecutor de obra                                                           | Orden de verificació                    | n                                                                                                    |                                                                                                    |                                                                                          |                                                                                                    |                                                                                           |                                 |      |
|   | Soy entidad ejecutora                                                          | Verificación de obra                    |                                                                                                    |                                                                                                    |                                                                                          |                                                                                                    |                                                                                           |                                 |      |
|   | Soy promotor                                                                   | Pago de verificación                    |                                                                                                    |                                                                                                    | FICACIÓN                                                                                 |                                                                                                    |                                                                                           |                                 |      |
|   | Soy valuador                                                                   | Consulta INEX                           | DEN                                                                                                    | I DE VERI                                                                                               | FICACION                                                                                 | . /                                                                                                    |                                                                                           |                                 |      |
|   |                                                                                | Recursos geográfico                     | 5                                                                                                    |                                                                                                    |                                                                                          |                                                                                                    |                                                                                           |                                 |      |
|   |                                                                                |                                         |                                                                                                    |                                                                                                    |                                                                                          |                                                                                                    |                                                                                           |                                 |      |
| - |                                                                                |                                         |                                                                                                    |                                                                                                    |                                                                                          |                                                                                                    |                                                                                           |                                 |      |
|   |                                                                                |                                         |                                                                                                    |                                                                                                    |                                                                                          |                                                                                                    |                                                                                           |                                 |      |
| R | egistro de un grupo<br>legal y                                                 | de viviendas para<br>la calidad de todo | que un verif<br>el proceso, a                                                                               | ficador supervise<br>al final del cual se                                                               | su proceso const<br>e obtendrá el Dici                                                   | tructivo, a fin (<br>tamen Técnico                                                                                      | de lograr la<br>O Único ( <b>D1</b>                                                       | a certeza técn<br>r <b>u</b> ). | ico- |
| R | egistro de un grupo<br>legal y                                                 | de viviendas para<br>la calidad de todo | i que un verif<br>el proceso, a                                                                             | īcador supervise<br>al final del cual se                                                                | su proceso const<br>e obtendrá el Dici                                                   | tructivo, a fin (<br>tamen Técnico                                                                                      | de lograr la<br>9 Único ( <b>D1</b>                                                       | a certeza técn<br>T <b>U</b> ). | ico- |
| R | egistro de un grupo<br>legal y                                                 | de viviendas para<br>la calidad de todo | que un verif<br>e el proceso, a<br>DI                                                                       | ficador supervise<br>al final del cual se<br>AGRAMA DEL PI                                              | su proceso const<br>e obtendrá el Dici<br>ROCESO                                         | tructivo, a fin (<br>tamen Técnico                                                                                      | de lograr la<br>9 Único ( <b>D1</b>                                                       | a certeza técn<br>TU).          | ico- |
| R | egistro de un grupo<br>legal y                                                 | de viviendas para<br>la calidad de todo | a que un verif<br>o el proceso, a<br>DI                                                                     | ficador supervise<br>al final del cual se<br>AGRAMA DEL PI                                              | su proceso const<br>e obtendrá el Dici<br>ROCESO                                         | tructivo, a fin (<br>tamen Técnico                                                                                      | de lograr la<br>9 Único ( <b>D1</b>                                                       | a certeza técn<br>TV).          | ico- |
| R | egistro de un grupo<br>legal y<br>internet de legal y                          | de viviendas para<br>la calidad de todo | a que un verif<br>o el proceso, a<br>DI<br>DI<br>Meia subie<br>energio sa                                   | Ticador supervise<br>al final del cual se<br>AGRAMA DEL PI<br>E<br>Manta plans<br>reservato             | su proceso const<br>e obtendrá el Dici<br>ROCESO<br>ROCESO                               | tructivo, a fin o<br>tamen Técnico<br>tamen Técnico<br>usaria estas pe                                                  | de lograr la<br>Oúnico (DT                                                                | a certeza técn<br>ru).          | ico- |
| R | egistro de un grupo<br>legal y<br>i<br>como de<br>poses de<br>ades de enfación | de viviendas para<br>la calidad de todo | e que un verif<br>e el proceso, a<br>DI<br>DI<br>DI<br>Di<br>Di<br>dio cular<br>simular has<br>de senticars | Ticador supervise<br>al final del cual se<br>IAGRAMA DEL PI<br>INTERNA<br>INTERNA<br>INTERNA<br>INTERNA | su proceso const<br>e obtendrá el Dici<br>ROCESO<br>ROCESO<br>Situa gama<br>Esta ár paga | tructivo, a fin (<br>tamen Técnico<br>tamen Técnico<br>tamen Técnico<br>tamen Técnico<br>tamen Técnico<br>tamen Técnico | de lograr la<br>Oúnico (DT<br>Sinte<br>Parte<br>Parte<br>Parte<br>Parte<br>Parte<br>Parte | a certeza técn<br>TU).          | ico- |

ÓRDENES DE

Seleccionar botón correspondiente

![](_page_10_Picture_4.jpeg)

#### Desde "*Resumen general"* podrá solicitar visualizar únicamente las ordenes que se encuentren en estatus "*verificación documental"*.

VERIFICACIÓN DOCUMENTAL

Al ingresar, sistema mostrará la pantalla con los diferentes estatus de las órdenes de verificación.

| Total de ordenes de verificación del usuario:<br>Ordenes por iniciar verificació | 50<br>0m    |                     | (                           | Ordenes e    | n verifi   | cación d    | documental              |            |            |
|----------------------------------------------------------------------------------|-------------|---------------------|-----------------------------|--------------|------------|-------------|-------------------------|------------|------------|
| <br>Ordenes en verificación documental                                           | 1           |                     |                             |              |            |             | All and a second second |            |            |
| Ordenes en verificación documental aceptada                                      | 46          | **                  |                             |              |            |             |                         |            |            |
| Ordenes en verificación documental faltante                                      | 3           | ID                  | NOMBRE DEL FRENTE           | ID ORDEN     | FECHA DE   | FECHA DE    | ESTATUS                 | Reporte    | Revisión   |
| Ordenes con Verificación Verti                                                   | cal         | OFERTA              |                             |              | INICIO     | FIN         |                         | Documental | Documental |
| Ordenes en ejecucion                                                             |             |                     |                             |              |            | 10.10       | Converificacion         |            | Resisto 9  |
| Ordenes de Verificación Vencio                                                   | las         | 50085372            | LOS GUERREROS-06            | 50085372001  | 19-10-2009 | 2010        | documental              | Documental | Documental |
| Ordenes de Verificación Vencidas:                                                | 42          |                     |                             |              |            | 2010        | documental              |            | -          |
| Ordenes con Verificación Ampliada y/                                             | o Adicional |                     |                             |              |            |             |                         |            |            |
| Ordenes de Verificación Ampliadas:                                               | 3           |                     |                             |              |            | 1           |                         |            |            |
| Ordenes de Verificación Adicionales por Atributos:                               | 1           |                     |                             |              |            |             |                         |            |            |
| Ordenes de Verificación Adicionales por<br>Ecotecnologias:                       | 4           |                     |                             |              |            |             |                         |            |            |
| Ordenes de Verificación Adicionales por Atributos y<br>Ecotecnologias:           | 0           |                     |                             |              |            |             |                         |            |            |
| Ordenes de Verificación Suspeno                                                  | didas       |                     |                             |              |            |             |                         |            |            |
| Ordenes de Verificación Suspendidas:                                             | 0           |                     |                             | Filtrar con  | sulta de o | rdenes de v | erificación.            |            |            |
|                                                                                  |             | Oferta).            | Identificador de oferta(ID- | ID Oferta :  |            |             |                         |            |            |
| i                                                                                |             | O Número<br>Orden). | de orden de verificación(ID | - ID orden : |            |             |                         |            |            |
|                                                                                  |             | orden).             |                             |              |            |             |                         |            | Consu      |

Ó si lo prefiere, utilizar los filtros inferiores para consultar la orden deseada.

![](_page_11_Picture_4.jpeg)

# Consulta Ordenes de Verificación

Ordenes en verificación documental

Una vez identificada la orden, presionaremos el icono de *"REVISIÓN DOCUMENTAL"* para iniciar la revisión.

| ID<br>OFERTA | NOMBRE DEL FRENTE       | ID ORDEN    | FECHA DE<br>INICIO | FECHA DE<br>FIN | ESTATUS                        | Reporte<br>Documental   | Revisión<br>Documenta  |
|--------------|-------------------------|-------------|--------------------|-----------------|--------------------------------|-------------------------|------------------------|
| 50085372     | LOS GUERREROS-06        | 50085372001 | 19-10-2009         | 19-10-<br>2010  | Con verificacion<br>documental | Reporte L<br>Cocumental | Revisión<br>Documental |
| 50086208     | JARDINES DE SAUCEDA VII | 50086208001 | 03-11-2009         | 03-11-<br>2010  | Con verificacion<br>documental | Reports &               |                        |
| 50086237     | RUISEÑORES 06           | 50086237001 | 27-10-2009         | 27-10-<br>2010  | Con verificacion documental    | Reporte &               | Revisión A             |

Manual Versión 01-JUL-2021

g 13

![](_page_12_Picture_4.jpeg)

### VERIFICACIÓN DOCUMENTAL

Los accesos a los documentos se encontraran de lado izquierdo, será necesario presionar en cada uno para visualizarlos .

Por default, todos los documentos aparecerán como *"Sin Revisión"* 

| Tipo de Di cum                                  | P a b ()<br>P sP ()<br>P sP ()<br>P |                                                                                                    |              |                                                                                                    | OBLIGAT   | ORIOS       |
|-------------------------------------------------|----------------------------------------------------------------------------------------------------|----------------------------------------------------------------------------------------------------|--------------|----------------------------------------------------------------------------------------------------|-----------|-------------|
| Planos de Diseïć 1/20 Urbano e Ingenierić 1/205 | Model                                                                                                    |                                                                                                    |              |                                                                                                    |           | _           |
| Hano topografico duf                            | Fooperfield<br>Fooperfield                                                                                                    |                                                                                                    |              | TTTTTT                                                                                                    |           |             |
| Plano de lotificacion y sembrado                | Creation Time<br>High/sation Time<br>Sheet Name<br>Sheet Name                                                                                                    | W 14/10/2028 8/2<br>14/10/2028 8/2<br>Mark<br>Mark<br>8/9 (4/10/4/8)<br>1/10/10/2018 8/2<br>1/10/10/2018 8/2<br>1/10/10/2018 8/2<br>1/10/2028 8/2<br>1/10/2028 8/2<br>1/10/ |              |                                                                                                    |           | _           |
| vec - lotificacion y siembra dwf                | B AdeCAD Dea<br>author<br>connents<br>copyrg/t                                                                                                    |                                                                                                    | 19           | NUMBER OF                                                                                                    |           |             |
| Poligonal                                       | Ligens<br>Users                                                                                                    | 12/1/200 2/1                                                                                                    | 0 10         |                                                                                                    |           | _           |
| vec - poligonal dwf                             | Animakoza                                                                                                    |                                                                                                    | 1.           |                                                                                                    |           |             |
| Zonificación de uso de suelo                    |                                                                                                    |                                                                                                    |              |                                                                                                    |           |             |
| zonificacion y uso de suelo-model.dwf           |                                                                                                    |                                                                                                    |              |                                                                                                    |           |             |
| Delimitación de la oferta                       |                                                                                                    |                                                                                                    |              |                                                                                                    |           |             |
| vec - localizacion y delimitacion.dwf           |                                                                                                    |                                                                                                    |              |                                                                                                    |           |             |
| Estudio de mecánica de suelos                   |                                                                                                    |                                                                                                    |              |                                                                                                    |           |             |
| vec - anexo mecanica de suelos.pdf              |                                                                                                    |                                                                                                    |              |                                                                                                    |           |             |
| vec - mecanica de suelos 03.pdf                 |                                                                                                    |                                                                                                    |              |                                                                                                    |           |             |
| vec - mecánica de suelos 002.pdf                |                                                                                                    |                                                                                                    |              |                                                                                                    |           |             |
| vec - mecánica de suelos 001.pdf                |                                                                                                    |                                                                                                    |              |                                                                                                    |           |             |
| Proyectos autorizados de redes de agua pota le  |                                                                                                    |                                                                                                    |              |                                                                                                    |           |             |
| vec - red pluvial.dwf                           |                                                                                                    |                                                                                                    |              |                                                                                                    |           |             |
| vec - red drenaje sanitario.dwf                 |                                                                                                    |                                                                                                    |              |                                                                                                    |           |             |
| vec - red de agua potable.dwf                   |                                                                                                    |                                                                                                    |              |                                                                                                    |           |             |
| vec - red de media tension.dwf                  |                                                                                                    | Revisión Documenta                                                                                                    | al           | and the second second second second second second second second second second second second second second second |           |             |
| vec - red de baja tension.dwf                   |                                                                                                    | Nombre de Carga                                                                                                    | Sin Revisión | Cumple                                                                                                    | No Cumple | Observacion |
|                                                 |                                                                                                    |                                                                                                    |              | 0                                                                                                    | 0         |             |
|                                                 |                                                                                                    |                                                                                                    |              |                                                                                                    |           |             |
|                                                 |                                                                                                    |                                                                                                    |              | 0                                                                                                    | 0         |             |
|                                                 |                                                                                                    |                                                                                                    |              | 0                                                                                                    | 0         |             |
|                                                 |                                                                                                    |                                                                                                    | ۰            | 0                                                                                                    | 0         |             |
|                                                 |                                                                                                    |                                                                                                    |              | 0                                                                                                    | 0         |             |

g 14

![](_page_13_Picture_4.jpeg)

#### VERIFICACIÓN DOCUMENTAL

| Sin Revisión | Cumple | No Cumple | Observaciones           |
|--------------|--------|-----------|-------------------------|
|              |        |           |                         |
| 0            | ۲      | 0         |                         |
| 0            | 0      |           | Diferencias entre plan  |
| 0            |        | 0         |                         |
| 0            | ۲      | 0         |                         |
| 0            | ۲      | 0         |                         |
| 0            | ۲      | 0         |                         |
| 0            | ۲      | 0         |                         |
| 0            | ۲      | 0         |                         |
| 0            |        |           |                         |
| 0            | 0      |           | Plano impreso es ilegi  |
| 0            | 0      | ۲         | No se cargó factibilida |
| 0            | ۲      | 0         |                         |
| 0            | 0      | ۲         | Se solicita acreditacio |
| 0            | 0      | ۲         | ENTREGAR PROYEC         |
| 0            | 0      |           | Se solicita acreditacio |

Posteriormente podrá realizar las revisiones correspondientes.

De acuerdo al documento podrá seleccionar "Cumple" ó "No cumple"; según sea el caso, para esta ultima opción, le sugerimos colocar la respectiva observación para que el desarrollador realice las correcciones necesarias.

![](_page_14_Picture_4.jpeg)

![](_page_14_Figure_6.jpeg)

En la parte inferior de la pagina podremos encontrar la opción *"Guardar Revisión Documental".* 

![](_page_14_Figure_8.jpeg)

Al seleccionar la opción anterior, sistema nos requerirá corroborar nuestra solicitud.

![](_page_15_Picture_1.jpeg)

NOTA:

No existe un numero máximo de revisiones o rechazos, lo esperado, es que el *ESTATUS DOCUMENTAL* de la orden se encuentre *"En Verificación documental Terminada"* cuando la documentación se encuentre **completa y correcta**.

De acuerdo a las revisiones a realizadas el *Estatus Documental* podrá tener diversos estatus:

- Con verificación documental
- En Revisión Documental Parcial
- Con verificación documental faltante
- En Verificación documental Terminada

![](_page_16_Picture_1.jpeg)

VERIFICACIÓN DOCUMENTAL

# Con verificación documental:

Como se indico anteriormente, el reporte documental tendrá este estatus cuando el verificador acepte la revisión de la orden de verificación.

|              | 0                       | - downer -  | a line             | cación          | documental                     |                       |                      |
|--------------|-------------------------|-------------|--------------------|-----------------|--------------------------------|-----------------------|----------------------|
|              | 0                       | rdenes e    | n verm             | cacion          | locumental                     |                       |                      |
| ID<br>OFERTA | NOMBRE DEL FRENTE       | ID ORDEN    | FECHA DE<br>INICIO | FECHA DE<br>FIN | ESTATUS                        | Reporte<br>Documental | Revisión<br>Document |
| 50085372     | LOS GUERREROS-06        | 50085372001 | 19-10-2009         | 19-10-          | Con verificacion               | Reporte &             | Revisión             |
|              |                         |             |                    | 2010            | oocumentar                     |                       | _                    |
| 50086208     | JARDINES DE SAUCEDA VII | 50086208001 | 03-11-2009         | 03-11-<br>2010  | Con verificacion<br>documental | Reporte Locumental    | Revisión A.          |
| 50086237     | RUISEÑORES 06           | 50086237001 | 27-10-2009         | 27-10-          | Con verificacion               |                       | Revisión L           |

Para iniciar con la revisión, presionaremos el icono de *"REVISIÓN DOCUMENTAL".* 

![](_page_17_Picture_1.jpeg)

### • En Revisión Documental Parcial:

Este estatus nos indica que existen documentos que aun no han sido colocados como "*cumple o no cumple*", es decir, los documentos no han sido calificados en su totalidad y algunos se encuentran "*sin revisión*".

|   | Sin Revisión | Cumple | No Cumple | Observaciones                 |
|---|--------------|--------|-----------|-------------------------------|
| _ |              |        |           |                               |
|   | 0            | ۲      | 0         |                               |
|   | 0            | 0      | ۲         | Diferencias entre planos digi |
|   |              |        |           |                               |
|   | 0            | ۲      | 0         |                               |
| 2 |              |        |           |                               |
|   | ۲            | 0      | 0         |                               |
|   |              |        | 1         |                               |
|   | ۲            | 0      | 0         |                               |
|   |              |        | 1         |                               |
|   | 0            | ۲      | 0         |                               |
|   | 0            | ۲      | 0         |                               |
|   | 0            | ۲      | 0         |                               |
|   | 0            | ۲      | 0         |                               |

![](_page_18_Picture_1.jpeg)

# • En Verificación documental Terminada:

Nos indica que los documentos de la orden han sido revisados con "*cumple*" en su totalidad, por lo que el reporte documental ha quedado terminado y por lo tanto cerrado; ya no será posible realizar revisiones o modificaciones en este apartado.

| ID OFERTA | NOMBRE DEL FRENTE | ID ORDEN    | MESES<br>DURACIÓN | FECHA DE<br>INICIO | FECHA<br>DE FIN | ESTATUS ORDEN                   | ESTATUS<br>DOCUMENTAL                      |
|-----------|-------------------|-------------|-------------------|--------------------|-----------------|---------------------------------|--------------------------------------------|
| 50194656  | VILLAS DEL CAMPO  | 50194656009 | 12                | 10-10-<br>2020     | 10-10-<br>2021  | En reporte de<br>avance de obra | En Verificacion<br>documental<br>Terminada |

| DOCUMENTOS                                            | OBLIGATORIOS XXXX                                                                                              |                   |
|-------------------------------------------------------|----------------------------------------------------------------------------------------------------|-------------------|
| Nombre Documento                                      | Condición                                                                                                    | Observaciones     |
| Planos de Diseïč½o Urbano e Ingenierïč½as             |                                                                                                    |                   |
| Plano Topográfico                                     |                                                                                                    |                   |
| 4.2topograficos.dwf                                   | Cumple                                                                                                    | Sin Observaciones |
| Plano de lotificacion y sembrado                      |                                                                                                    |                   |
| 5.2sembrado.dwf                                       | Cumple                                                                                                    | Sin Observaciones |
| Poligonal                                             |                                                                                                    |                   |
| 2.1poligonal.dwf                                      | Cumple                                                                                                    | Sin Observaciones |
| Zonificación de uso de suelo                          |                                                                                                    |                   |
| 3.2zonificacion de uso de suelos.dwf                  | Cumple                                                                                                    | Sin Observaciones |
| Delimitación de la oferta                             |                                                                                                    |                   |
| 6.1localizacion.dwf                                   | Cumple                                                                                                    | Sin Observaciones |
| Estudio de mecánica de suelos                         |                                                                                                    |                   |
| 8. mecanica de suelos.pdf                             | Cumple                                                                                                    | Sin Observaciones |
| Proyectos autorizados de redes de agua potable        |                                                                                                    |                   |
| 7.2red sanitaria.dwf                                  | Cumple                                                                                                    | Sin Observaciones |
| 7.1red potable.dwf                                    | Cumple                                                                                                    | Sin Observaciones |
| 7.1red electrica.dwf                                  | Cumple                                                                                                    | Sin Observaciones |
| Equipamiento urbano                                   |                                                                                                    |                   |
| 9.1equipamiento.dwf                                   | Cumple                                                                                                    | Sin Observaciones |
| Infraestructura                                       |                                                                                                    |                   |
| 10.1pozo.dwf                                          | Cumple                                                                                                    | Sin Observaciones |
| 10.1planta de tratamiento.dwf                         | Cumple                                                                                                    | Sin Observaciones |
| 10.1cisterna y tanque elevado.dwf                     | Cumple                                                                                                    | Sin Observaciones |
| Estudios Hidrológico y/o Geoeléctrico de Resistividad | the second second second second second second second second second second second second second second second s |                   |
| 11.estudio hidrologico.pdf                            | Cumple                                                                                                    | Sin Observaciones |

![](_page_19_Picture_1.jpeg)

NOTA: En este estatus únicamente el DESARROLLADOR tendrá acceso al reporte documental para realizar las correcciones requeridas. VERIFICADOR podrá ingresar una vez que la información sea enviada nuevamente por el DESARROLLADOR. VERIFICACIÓN DOCUMENTAL

#### VERIFICACIÓN DOCUMENTAL

# • Con verificación documental faltante:

El verificador reviso los documentos sin embargo solicita al desarrollador realizar algunas modificaciones o correcciones, ya que existen documentos revisados con "no cumple".

![](_page_19_Figure_9.jpeg)

DESARROLLADOR ingresara desde ID ORDEN + CARGA DOCUMENTOS ORDEN donde podrá realizar la carga de los documentos de acuerdo a las observaciones realizadas por el verificador.

![](_page_20_Picture_0.jpeg)

Para cualquier aclaración o duda respecto a su Guia de ACEPTACIÓN O RECHAZO DE ORDEN DE VERIFICACIÓN Y VERIFICACIÓN DOCUMENTAL

Le solicitamos contactar con nosotros y con gusto le atenderemos.

![](_page_20_Picture_3.jpeg)

![](_page_20_Picture_4.jpeg)

![](_page_21_Picture_0.jpeg)

Para cualquier aclaración o duda favor de contactar con la **Dirección de Operaciones**